# 《苏州工业园区公积金管理中心掌上平台》

用户手册

苏州工业园区公积金管理中心 2012-10-18

## 目录

| <br>. 2        |
|----------------|
| <br>. 2        |
| <br>. <u>-</u> |
|                |
| . 2<br>ົງ      |
| <br>. ב<br>ג   |
| <br>. J<br>2   |
| <br>. ວ<br>2   |
| <br>. ວ<br>ວ   |
| <br>.ა<br>ე    |
| <br>. პ<br>ე   |
| <br>. პ<br>ი   |
| <br>. 3        |
| <br>. 3        |
| <br>. 3        |
| <br>. 4        |
| <br>. 4        |
| <br>. 4        |
| <br>. 5        |
| <br>. 7        |
| <br>. 7        |
| <br>. 7        |
| <br>. 9        |
| <br>10         |
| <br>11         |
|                |

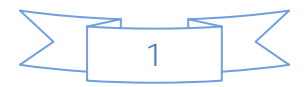

## 1. 概述

### 1.1. 软件介绍

### 1.1.1.软件概述

《苏州工业园区公积金管理中心掌上平台》是苏州工业园区公积金管理中心 (简称"园区公积金")官方手机客户端,提供实时、方便、优质的移动互联网 体验。数据与苏州工业园区公积金管理中心网站同步更新。

目前已开通以下服务:

- 社会保险(公积金)参保员工:个人基本信息查询、当前余额查询、新闻 公告等服务。
- 机关事业单位住房公积金参保员工:个人基本信息查询、当前余额查询、 新闻公告等服务。

### 1.1.2. 使用条件

所有园区社会保险(公积金)参保员工及机关事业单位住房公积金参保员工 皆可以使用手机客户端。

### 1.1.3. 标识和名称

客户端标识

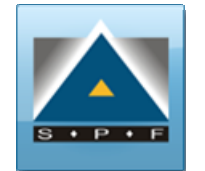

名称为《园区公积金》

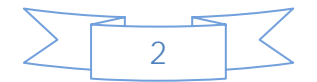

### 1.1.4. 版本和大小

版本为 1.0.0,大小为 1.42 MB

#### 1.1.5.软件格式和关键字

格式为 ipa、关键字包括:园区、公积金、园区公积金

### 1.1.6.适用手机

iPhone3、iphone 3GS、iphone 4、iPhone 4s、iphone 5。 iOS 5.0 及以上固件。

### 1.1.7.更新日期

## 2. 安装

### 2.1. 安装

### 2.1.1. 使用 iTunes 下载并同步

▶ 方法一:下载《园区公积金》,下载完成同步到 iPhone 手机中。

▶ 方法二:直接使用 iPhone 手机中的 App Store 软件进行下载安装。

## 3. 使用手册

### 3.1. 使用环境

《园区公积金》掌上平台支持蜂蜗数据网络(GPRS)、3G 网络、WiFi 网络。网络覆盖区域内都可以使用本客户端。

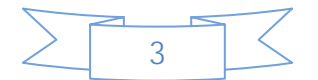

## 3.2. 使用方法

## 3.2.1. 连接网络

进入 IPHONE 设置,打开任意 2G/3G 或 WiFi 网络连接

| 💷 中国移动 🛜         | 11:48                         | 98 % 🏹           |
|------------------|-------------------------------|------------------|
| 通用               | 网络                            | _                |
| 启用 3G            |                               | $\bigcirc$       |
| 使用 3G 虽可<br>会    | 提高数据载人词<br>降低电池寿命。            | 建度,但可能           |
| 蜂窝数据             |                               | $\bigcirc$       |
| 关闭蜂窝数据<br>括电子邮件、 | ,来通过无线加<br>web 浏览和推进<br>所有数据。 | 局域网使用包<br>送通知在内的 |
| 蜂窝数据网络           | ł                             | >                |
| VPN              |                               | 未连接 >            |
| 无线局域网            | CMC                           | C-AUTO >         |

### 3.2.2.启动客户端

点击 IPHONE 桌面图标,启动园区公积金掌上平台。

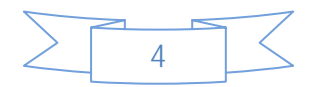

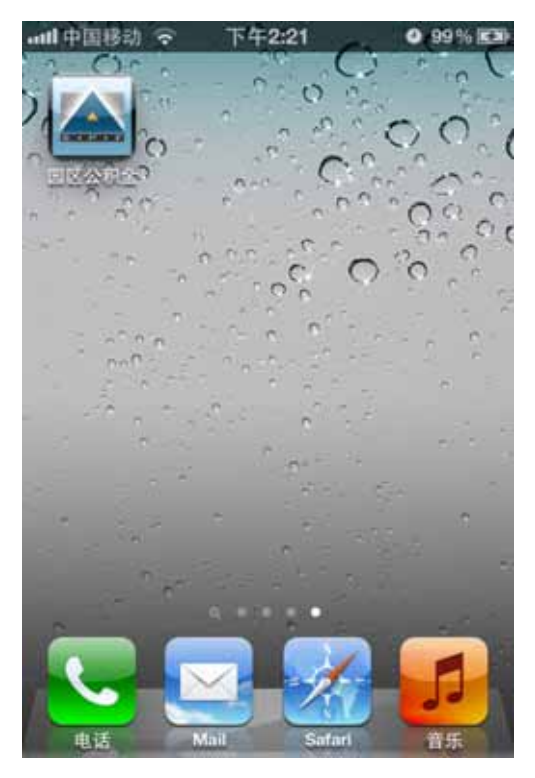

客户端启动后会自动进行网络确认,成功联通网络后,即可打开登录界面进 行登录,如果无法联通网络,将提示验证码获取失败,如下图:

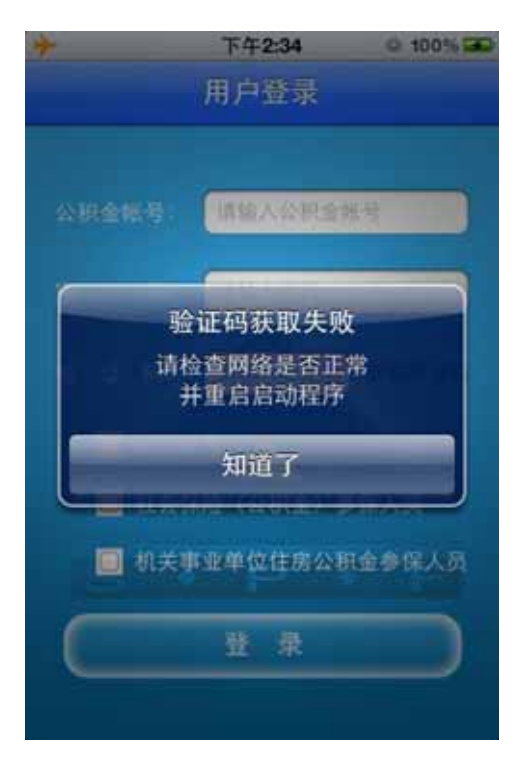

3.2.3.用户登录

手机用户登陆掌上平台

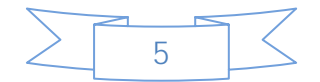

▶ "社会保险(公积金)参保员工"登陆

在手机掌上平台登陆框输入社会保险(公积金)参保员工账号,输入参保员工 密码,输入正确的验证码,选择社会保险(公积金)参保员工即可登陆,如下图:

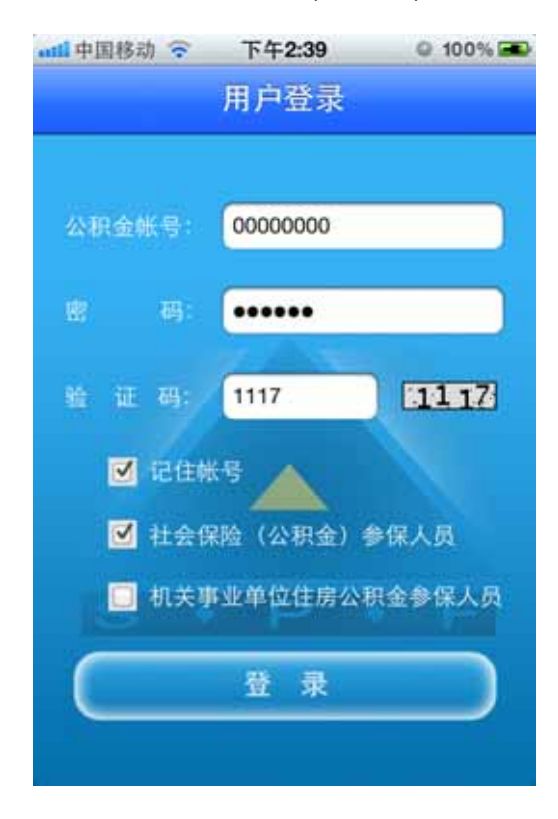

▶ "机关事业单位住房公积金参保员工"登陆

在手机掌上平台登陆框输入机关事业单位住房公积金参保员工账号,输入参保员工密码,输入正确的验证码,选择机关事业单位住房公积金参保员工即可登陆,如下图:

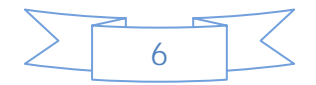

| attl 中国移动 ᅙ | 下午2:39        | o 100% 🛲 |
|-------------|---------------|----------|
|             | 用户登录          |          |
| 公积金帐号:      | 00000000      |          |
| 密 码:        | •••••         |          |
| 验证码:        | 1117          | 1117     |
| 🗹 记住的       |               |          |
| 🔲 社会的       | 解睑(公积金)       | 参保人员     |
| ☑ 机关制       | <b>业单位住房公</b> | 积金参保人员   |
|             | 登录            |          |
|             |               |          |

#### 注意:

- 1. 请使用社保(公积金)编号及密码登录。
- 2. 当天密码输入错误超过 10 次,账号将被锁定,请隔天再试。
- 3. 如果您遗忘了社保(公积金)密码,请至园区公积金管理中心重置。

### 3.2.4. 记住账号

在用户登录界面,勾选"记住账号"选项再进行正常登录,则以后登录时, 客户端自动显示帐号,无需再次输入账号。

#### 3.3. 常用功能

### 3.3.1.个人基本信息查询

▶ "社会保险(公积金)参保员工"个人基本信息查询

登录成功后,在界面下方选择"个人信息"按钮,即可打开"个人基本信息" 界面,可以查看会员姓名、会员编号、证件编号、参保计划、所属单位、会员卡 号以及会员状态等基本信息,如下图:

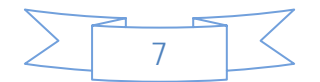

| 📶 中国移动 ᅙ | 下午2:45  | © 100% 🎫 |
|----------|---------|----------|
| 2        | 个人基本信息  |          |
| 姓名:      |         |          |
| 会员编号:    |         |          |
| 证件号:     |         |          |
| 参保计划:    | 甲类计划    |          |
| 所属单位:    | 苏州      |          |
| 会员卡号:    |         |          |
| 会员状态:    | 正常<br>P |          |
|          |         |          |
| A STATE  | Y       | A148     |

▶ "机关事业单位住房公积金参保员工"个人基本信息查询

登录成功后,在界面下方选择"个人信息"按钮,即可打开"个人基本信息" 界面,可以查看会员姓名、会员编号、证件编号、参保计划、所属单位、会员卡 号以及会员状态等基本信息,如下图:

| 个人基本信息 姓名: 会员编号: 证件号: 参保计划: 机关事业单位住房 所属单位: 苏州工业园区 会员卡号: 会员状态: 正常                                        | atti中国移动 穼 | 上午9:37   | © 51 % 🖙 |
|----------------------------------------------------------------------------------------------------|------------|----------|----------|
| 姓名:<br>会员编号:<br>证件号:<br>参保计划: 机关事业单位住房<br>所属单位: 苏州工业园区<br>会员卡号:<br>会员状态: 正常                             |            | 个人基本信息   |          |
| 会员编号:<br>证件号:<br>参保计划:机关事业单位住房<br>所属单位:苏州工业园区<br>会员卡号:<br>会员状态:正常                                       | 姓名:        | -        |          |
| <ul> <li>证件号:</li> <li>参保计划: 机关事业单位住房</li> <li>所属单位: 苏州工业园区</li> <li>会员卡号:</li> <li>会员状态: 正常</li> </ul> | 会员编号       |          |          |
| <ul> <li>参保计划:机关事业单位住房</li> <li>所属单位:苏州工业园区</li> <li>会员卡号:</li> <li>会员状态:正常</li> </ul>                  | 证件号:       |          | 1        |
| 所属单位: 苏州工业园区<br>会员卡号:<br>会员状态: 正常                                                                       | 参保计划:      | 机关事业单位住用 | 房        |
| 会员卡号:<br>会员状态: 正常                                                                                       | 所属单位:      | 苏州工业园区   |          |
| 会员状态:正常                                                                                                 | 会员卡号:      |          |          |
| S · P · F                                                                                               | 会员状态:      | 正常       |          |
|                                                                                                    | 15         |          |          |
|                                                                                                    |            |          |          |
|                                                                                                    | AEHS       | ¥        | ***      |

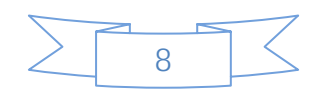

### 3.3.2. 当前个人账户余额查询

▶ "社会保险(公积金)参保员工"个人账户余额查询

登录成功后,在界面下方选择"当前余额"按钮,即可打开"当前个人账户 余额"界面,可以查看会员公积金医疗专户、公积金养老专户、公积金普通专户、 养老个人专户、养老补充专户、医疗个人专户以及住房专户等账户中的当前余额, 如下图:

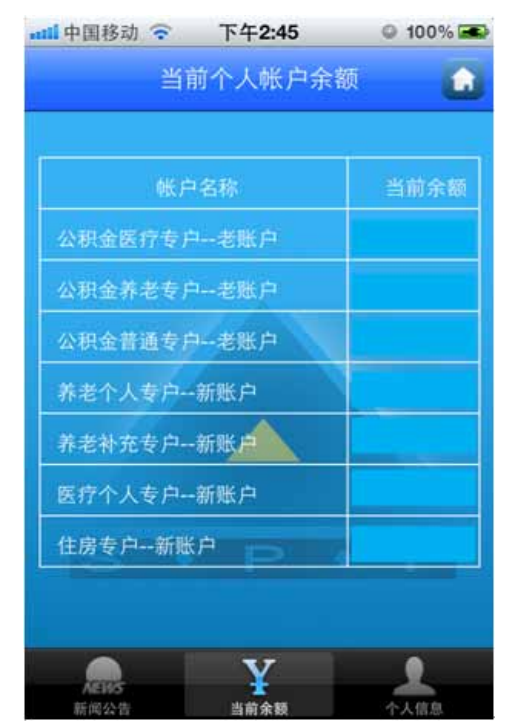

▶ "机关事业单位住房公积金参保员工"个人账户余额查询

登录成功后,点击界面下方的"当前余额"按钮,即可打开"当前个人账户 余额"界面,可以查看会员公积金医疗专户、公积金养老专户、公积金普通专户、 养老个人专户、养老补充专户、医疗个人专户以及住房专户等账户中的当前余额, 如下图:

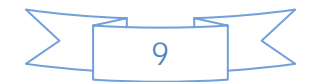

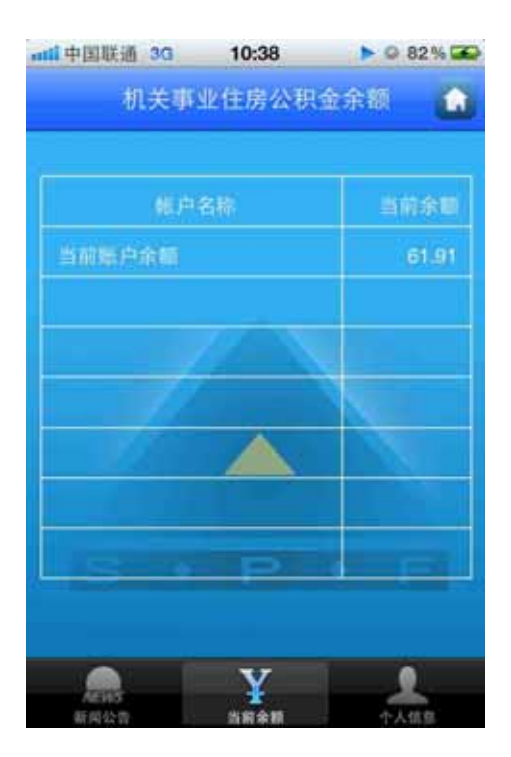

### 3.3.3.新闻公告

登录成功后,点击界面下方的"当前余额"按钮,即可打开"当前个人账户 余额"界面,可以浏览新闻列表,如下图:

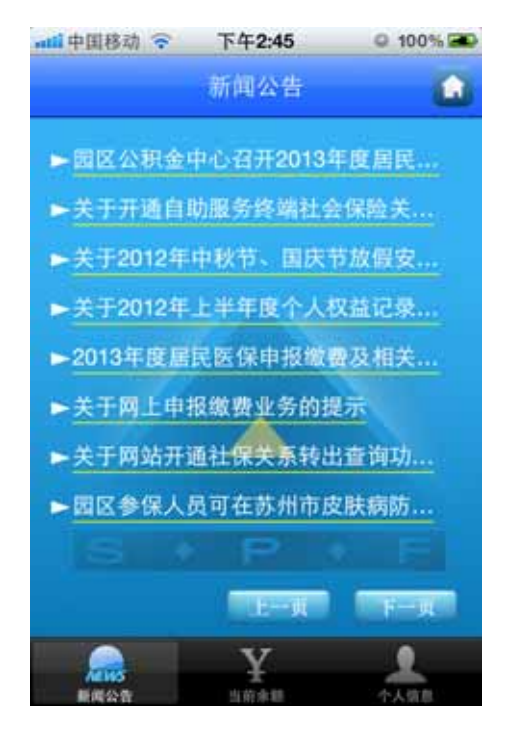

在新闻列表中点击相应的新闻列表项,即可打开新闻详细信息查看界面,可 以查看各条新闻的详细信息,如下图:

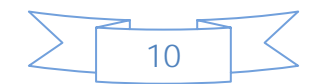

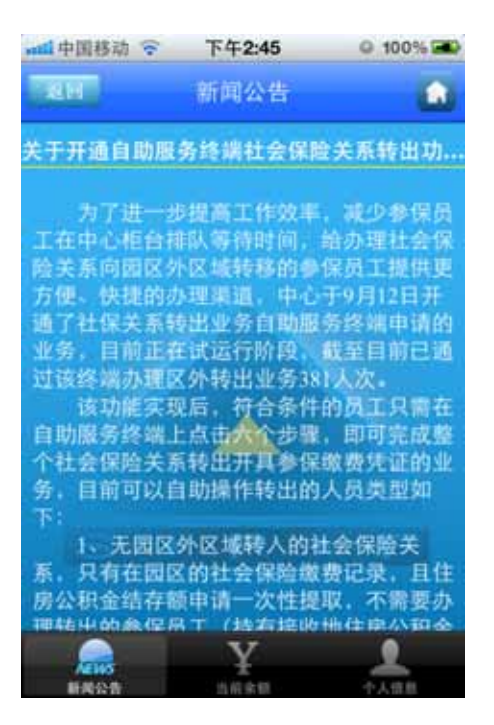

### 3.3.4.横屏

所有功能均可横屏使用,如下图:

|                   | 下午2:47          | 100%              |
|-------------------|-----------------|-------------------|
| 返回                | 新闻公告            |                   |
| <u>关于2012</u> 年上当 | 半年度个人权益记录单二次批   | <b>设递的友情提</b> 示   |
| 各参保单位及灵活家         | <b>北业参保人员</b> : |                   |
| 2012年上半年度         | 夏个人权益记录单的首轮发放   | <b>女</b> 已完毕。各参保单 |
| 位在收到个人权益证         | 已录单后,须及时发放到员口   | [手中。因单位原因         |
| 导致个人权益记录单         | 自信息泄露或未发放至本人的   | り,由单位承担相应         |
| 责任。               |                 |                   |
| 9月29日前仍未          | 收到个人权益记录单的单位    | 和灵活就业人员,          |
| 请登录公积金网站相         | 该对联系地址。如联系地址准   | <b>主确的,请及时与中</b>  |
| 心联系:如单位联系         | <地址错误的,请参保单位2   | 公积金经办人在10月        |
|                   | v               | 0                 |
| MEWS<br>新闻公告      | ▲<br>当前余额       | 个人信息              |

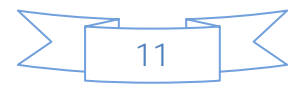